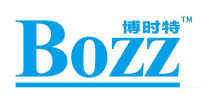

# F4D

# 技术规格书

发布版本:V1.5 日期:2020.03.02

Bozz

#### 免责声明

您购买的产品、服务或特性等应受深圳博时特科技有限公司商业合同和条款的约束,本文档中描述的全部或 部分产品、服务或特性可能不在您的购买或使用范围之内。除非合同另有约定,深圳博时特科技有限公司对本文 档内容不做任何明示或默示的声明或保证。

由于产品版本升级或其他原因,本文档内容会不定期进行更新。除非另有约定,本文档仅作为技术规格说明 和使用指导,本文档中的所有陈述、信息和建议不构成任何明示或暗示的担保。

#### 版权所有 © 深圳博时特科技有限公司 2019

非经本公司许可,任何单位和个人不得擅自摘抄、复制本文档内容的部分或全部,并不得以任何形式传播。

深圳博时特科技有限公司

地址: 深圳市龙华新区油松路 103-1 (华油工业区内 101) 网址: www.bozztek.com 客户服务电话: 0755-29307923 客户服务传真: 0755-29524432 客户服务邮箱: sales@bozzteck.com

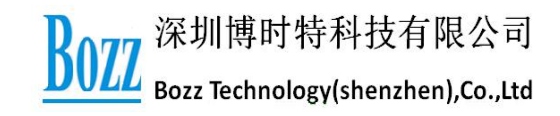

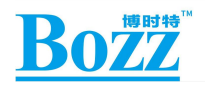

前言

#### 概述

本文档主要介绍 SW7330-F4D 基本功能特点和硬件特性、多功能硬件配置、软件调试操作使用方法,旨在帮助开发人员更快、更准确地使用 SW7330 进行应用开发,熟悉 SW7330 解决方案。

#### 产品版本

本文档对应的产品版本如下:

| 产品名称 | 平台名称   | 产品版本 |
|------|--------|------|
| F4D  | SW7330 |      |

#### 适用对象

本文档主要适用于以下工程师:

- 技术支持工程师
- 硬件开发工程师
- 嵌入式软件开发工程师
- 应用软件开发工程师
- 测试工程师

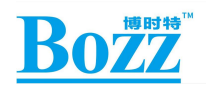

## 修订记录

修订记录累积了每次文档更新的说明。最新版本的文档包含以前说有文档版本的更新内容。

| 修订日期       | 版本号  | 作者     | 修订说明     |
|------------|------|--------|----------|
| 2019-05-28 | V1.0 | 陈政、王清明 | 初始发布     |
|            |      |        |          |
|            |      |        | <u> </u> |
|            |      |        | 5        |

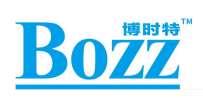

# 缩略语

| DDR              | Double Data Rate                    | 双倍速率同步动态随机存储器                         |
|------------------|-------------------------------------|---------------------------------------|
| еММС             | Embedded Multi Media Card           | 内嵌式多媒体存储卡                             |
| l <sup>2</sup> C | Inter-Integrated Circuit            | 内部整合电路(两线式串行通讯总<br>线)                 |
| JTAG             | Joint Test Action Group             | 联合测试行为组织定义的一种国际标准测试协议(IEEE 1149.1 兼容) |
| LDO              | Low Drop Out Linear Regulator       | 低压差线性稳压器                              |
| LVDS             | Low-Voltage Differential Signaling  | 低电压差分信号                               |
| MIPI             | Mobile Industry Processor Interface | 移动产业处理器接口                             |
| PMIC             | Power Management IC                 | 电源管理芯片                                |
| PMU              | Power Management Unit               | 电源管理单元                                |
| RK               | Rockchip Electronics Co.,Ltd.       | 瑞芯微电子股份有限公司                           |
| SD Card          | Secure Digital Memory Card          | 安全数码卡                                 |
| SDIO             | Secure Digital Input and Output     | 安全数字输入输出接口                            |
| SDMMC            | Secure DigitalMulti Media Card      | 安全数字多媒体存储卡                            |
| TF Card          | Micro SDCard(Trans-flash Card)      | 外置记忆卡                                 |
| USB              | Universal Serial Bus                | 通用串行总线                                |
|                  |                                     |                                       |
|                  |                                     |                                       |
|                  |                                     |                                       |

缩略语包括文档中常用词组的简称。

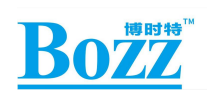

# 目 录

| 前言                       | 3  |
|--------------------------|----|
| 概述                       | 3  |
| 产品版本                     | 3  |
| 适用对象                     | 3  |
| 修订记录                     | 4  |
| 缩略语                      | 5  |
| 1. 博时特 F4D 产品功能概述        | 8  |
| 1.1 F4D 产品外观尺寸           | 8  |
| 1.1.1 产品尺寸               | 8  |
| 1.1.2 主屏及按键              | 9  |
| 1.1.3 客屏及扫码窗             |    |
| 1.1.3 外围接口               |    |
| 1.2 F4D 产品功能概述           |    |
| 1.3 F4D 产品硬件规格           | 11 |
| 1.4 F4D 产品行业应用市场概述       |    |
| 2. SW7330 平台概述           | 13 |
| 2.1 SW7330 平台简介          |    |
| 2.2 PX30 主控芯片介绍          | 13 |
| 2.3 PX30 芯片功能特点          | 15 |
| 2.4 SW7330 平台系统框图        |    |
| 2.5 SW7330 平台功能概述        |    |
| 2.6 SW7330 平台规格          |    |
| 2.7 SW7330 包装组件          | 19 |
| 3. SW7330 硬件尺寸与接口说明      | 20 |
| 3.1 PCBA 尺寸              | 20 |
| 3.2.TOP 主要硬件接口说明         | 21 |
| 3.2.BOTTOM 主要硬件接口说明      | 22 |
| 3.3.主要硬件接口定义说明           |    |
| 4. SW7330 PCBA 开发板的使用    |    |
| 4.1 开关机和待机               |    |
| 4.2 USB 驱动安装             |    |
| 4.3 固件烧写方法               |    |
| 4.3.1 Maskrom 烧写模式       |    |
| 4.3.2 Loader 烧录模式        |    |
| 4.4 串口调试                 |    |
| 4.4.1 连接串口               |    |
| 4.4.2 ADB 调试             |    |
| 5. SW7330 API 按口切能说明     |    |
| 5.1 GPIO 日               |    |
| 5.1.1 GPIO 日井放的 sys 节点路径 |    |
| 5.1.2                    |    |
| 5.1.3 用 java             |    |

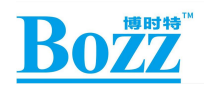

#### F4D 技术规格书

| 5.1.4 用 C 语言读写 GPIO 节点方法:                     | 9 |
|-----------------------------------------------|---|
| 5.2 LED 跑马灯控制 GPIO 口。4                        | 0 |
| 5.2.1 F4D 主板开放了 3 个 RGB led GPIO 口用于控制 LED 灯4 | 0 |
| 5.2.2 RGB led GPIO 对应的 sys 节点路径4              | 0 |
| 5.2.3 用 ADB 测试 LED 节点方法4                      | 1 |
| 5.2.4 用 JAVA 控制 LED 闪烁的方法:                    | 1 |
| 5.3 读取键盘值用于应用开发4                              | 3 |
| 5.4 显示/隐藏导航栏4                                 | 3 |
| 5.4.1 应用层                                     | 3 |
| 5.4.2 adb 测试显示/隐藏导航栏4                         | 3 |
| 5.5 系统设备序列号获取方法4                              | 4 |
| 5.6 系统签名获取系统权限的方法4                            | 4 |
| 5.7 基于 Andorid 标准 API 进行应用开发适配                | 4 |
| 6.启动测试模式的方法:                                  | 5 |
| 6.1 启动老化测试:4                                  | 5 |
| 6.2 打开厂测的方法:                                  | 5 |
| 6.3 打开压力测试的方法:4                               | 5 |
| 7.使用注意事项                                      | 6 |

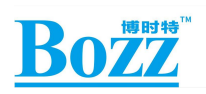

# 1. 博时特 F4D 产品功能概述

## 1.1 F4D 产品外观尺寸

## 1.1.1 产品尺寸

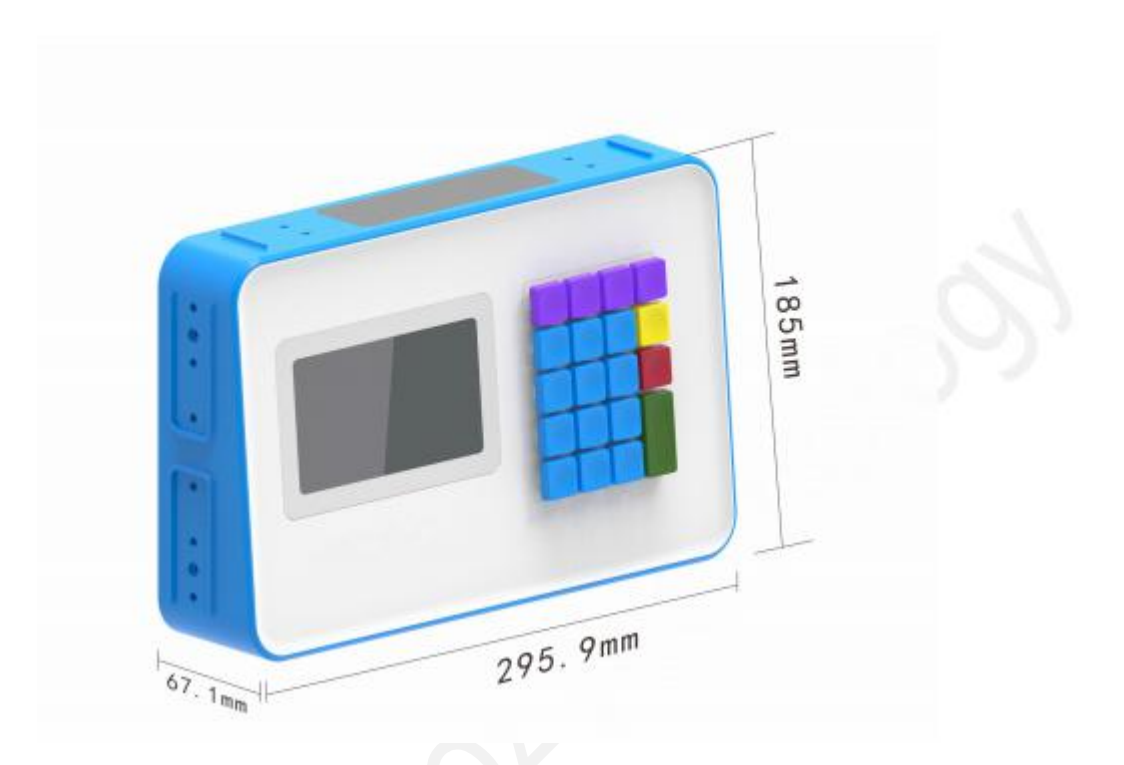

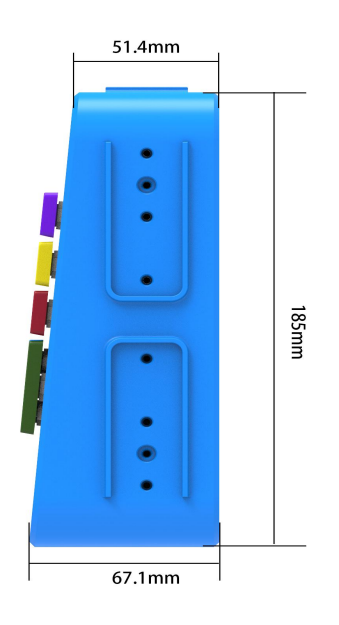

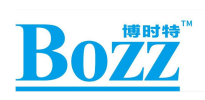

## 1.1.2 主屏及按键

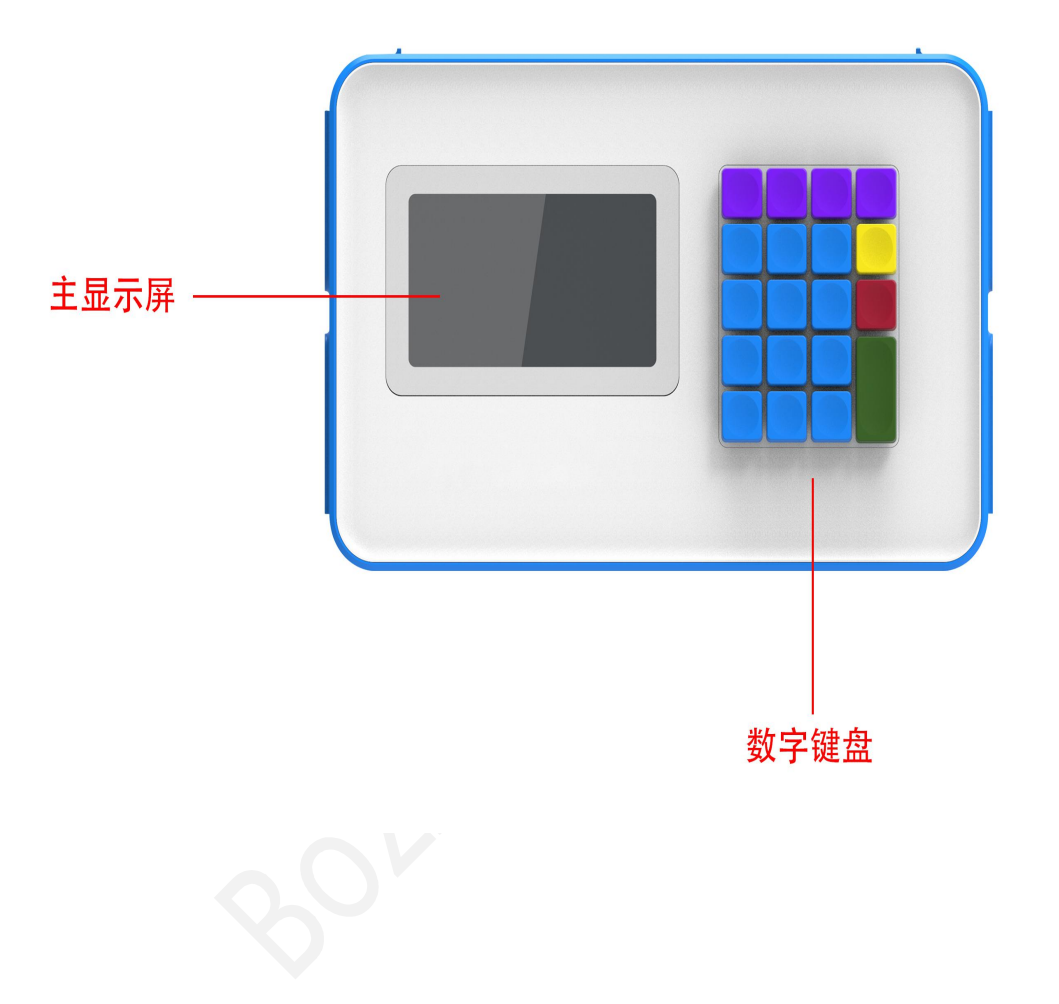

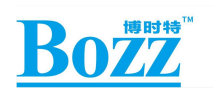

# 1.1.3 客屏及扫码窗

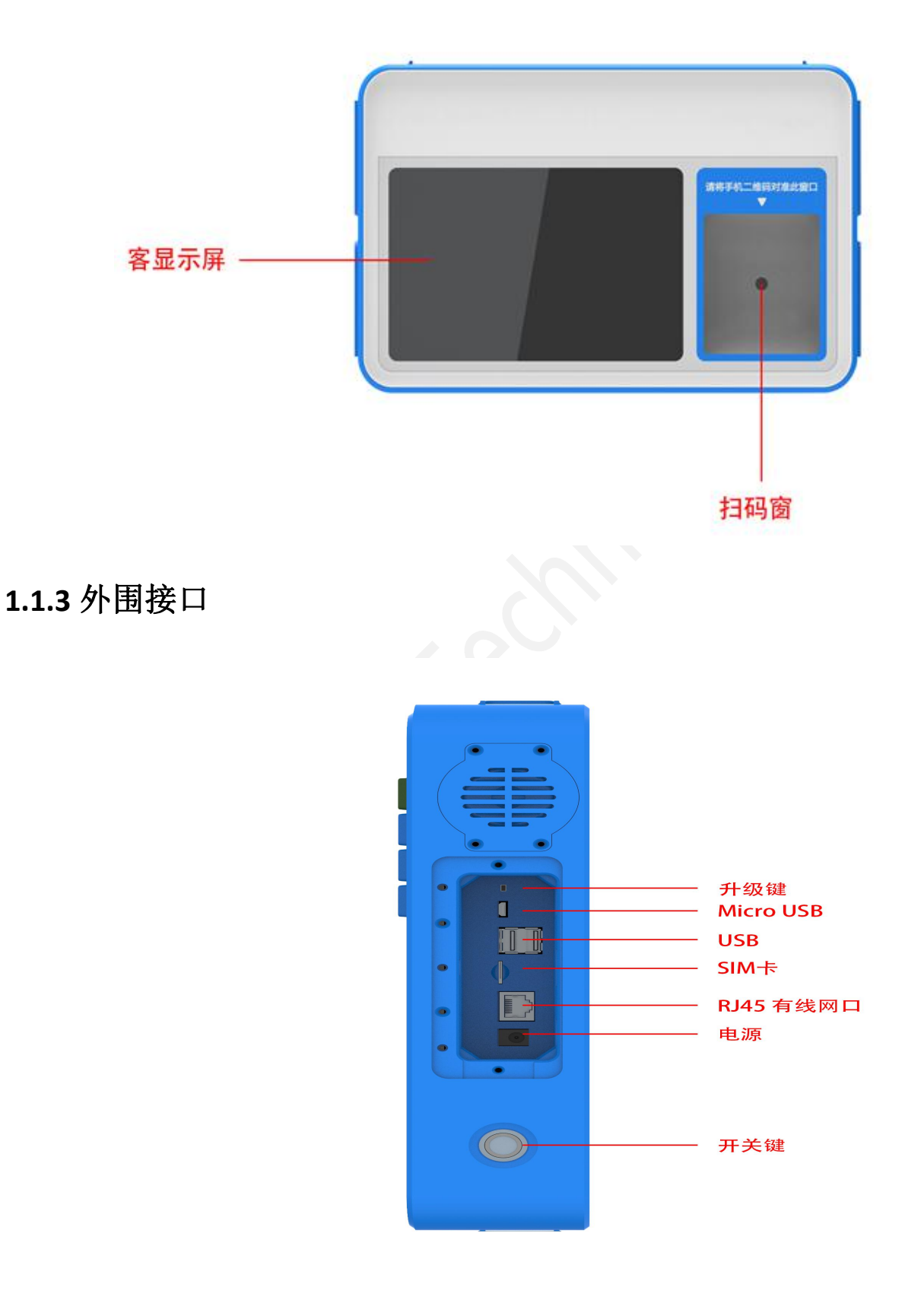

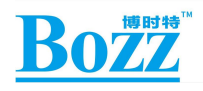

#### 1.2 F4D 产品功能概述

F4D产品是深圳博时特科技有限公司基于 SW7330 平台开发的双屏智能收银终端, 通过扫码方式完成便捷支付,支持双屏单触,通过聚合支付为客户提供便捷的收银体 验,提升高峰阶段的收银效率。

主频率高达 1.5GHZ,运行内存 1GB,存储 8GB,搭载 Android8.1 系统,配有 5 寸和 8 寸高清显示屏、5 寸电容触摸屏、1600\*1200 分辨率 200 万像素高清摄像头、19 键数字键盘、4G 模块、WIFI 模组,三色 LED 扫码窗、防水扬声器。支持双屏同显,双 屏异显,5 点电容触摸,19 键数字键盘输入,高灵敏度的条码、二维码扫码识别能力; 支持 4G、以太网、WIFI 多种联网模式;支持多种格式的音视频编解码。外围配有 1 个 MICRO USB,2 个 USB 2.0 接口,可通过 USB 升级、连接各种 USB 设备。

#### 1.3 F4D 产品硬件规格

|              | RK PX30 瑞星微电子                     |
|--------------|-----------------------------------|
| CPU          | Quad-core Cortex-A35 up to 1.5GHz |
|              | Mali-G31 GPU                      |
| ROM          | EMMC 8GB                          |
| RAM          | SAMSUNG DDR3L 1GB                 |
| 系统           | Android 系统: 8.1.0                 |
| 触摸屏          | 主屏: 5 英寸 5 点触摸                    |
| 屏幕           | 主屏: TN 液晶屏 5 英寸、分辨率 854*480       |
|              | 副屏: IPS 液晶屏 8 英寸、分辨率 1280*800     |
|              | USB: x2 A 类母头/USB2.0              |
|              | MICRO USB(OTG): x1 MicroUSB 母座    |
| 甘木埣口         | 以太网口: x1 10/100M                  |
| <b>至</b> 平按口 | SIM 卡座: x1                        |
|              | 无线:2.4G WIFI                      |
|              | DC 电源: x1 12V/1.5A                |

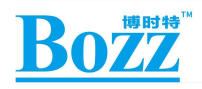

|             | 扫码识别摄像头:                    |
|-------------|-----------------------------|
| 垣佈刘         | 接口类型: USB                   |
| <b>放</b> 像大 | 传感器像素: 200 万                |
|             | 最高分辨率: 1600*1200            |
| 4G 模块       | 4G/全网通,外置 NANO SIM 卡槽,支持热插拔 |
|             | 内阻: 8 欧姆                    |
| 扬声器         | 额定功率: 3W                    |
|             | 音强: 不低于 90 分贝               |

#### 1.4 F4D 产品行业应用市场概述

F4D 是一款可定制触控 POS 终端, 搭配 19 键数字键盘和 5 寸电容触摸, 操作方便快捷, 可应用于各种不同的支付场景, 产品应用涉及餐饮、零售、娱乐休闲等各种支付领域, 高灵敏度的条码、二维码扫码扫码能力, 高清晰度的双屏显示, 在应用中能提供精确、简单快捷、实时可见的用户体验。

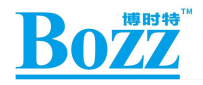

## 2. SW7330 平台概述

#### 2.1 sw7330 平台简介

SW7330 是博时特科技有限公司基于 PX30 多媒体处理芯片(以下简称 PX30 芯片) 开发的集参考设计、软硬件调试和测试、功能验证一体的硬件方案,用于给客户展示 SW7330 项目强大的多媒体接口和丰富的外围接口,同时为客户提供基于 SW7330 的硬 件参考设计和二次开发定制,使客户不需修改或者只需要简单修改参考设计的模块电 路,就可以完成新产品的硬件定制和软件开发开发。SW7330 基于 Android8.1 标准 SDK, 支持应用软件的开发、调试和运行等。

SW7330 可通过 USB 线与电脑连接,作为 USB DEVICE 设备下载更新程序,或实现更 完全的开发系统或演示环境,此时连接如下设备或部件:

- 电源
- LCM MIPI屏
- TF Card存储设备
- 耳机或音箱
- 摄像头模组

#### 2.2 PX30 主控芯片介绍

SW7330 的主控芯片是 Rockchip PX30, 它是一颗高性能的四核处理器芯片,频率最高可达 1.5GHz,主要应用于智能 POS 机、平板、智能音频设备,内置 Mali-G31 GPU,支持 OpenGL ES3.2, Vulkan 1.0, OpenCL 2.0。该芯片集成度高,拥有丰富的外围接口,芯片架构框图参考图 2-1

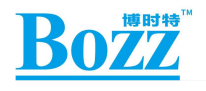

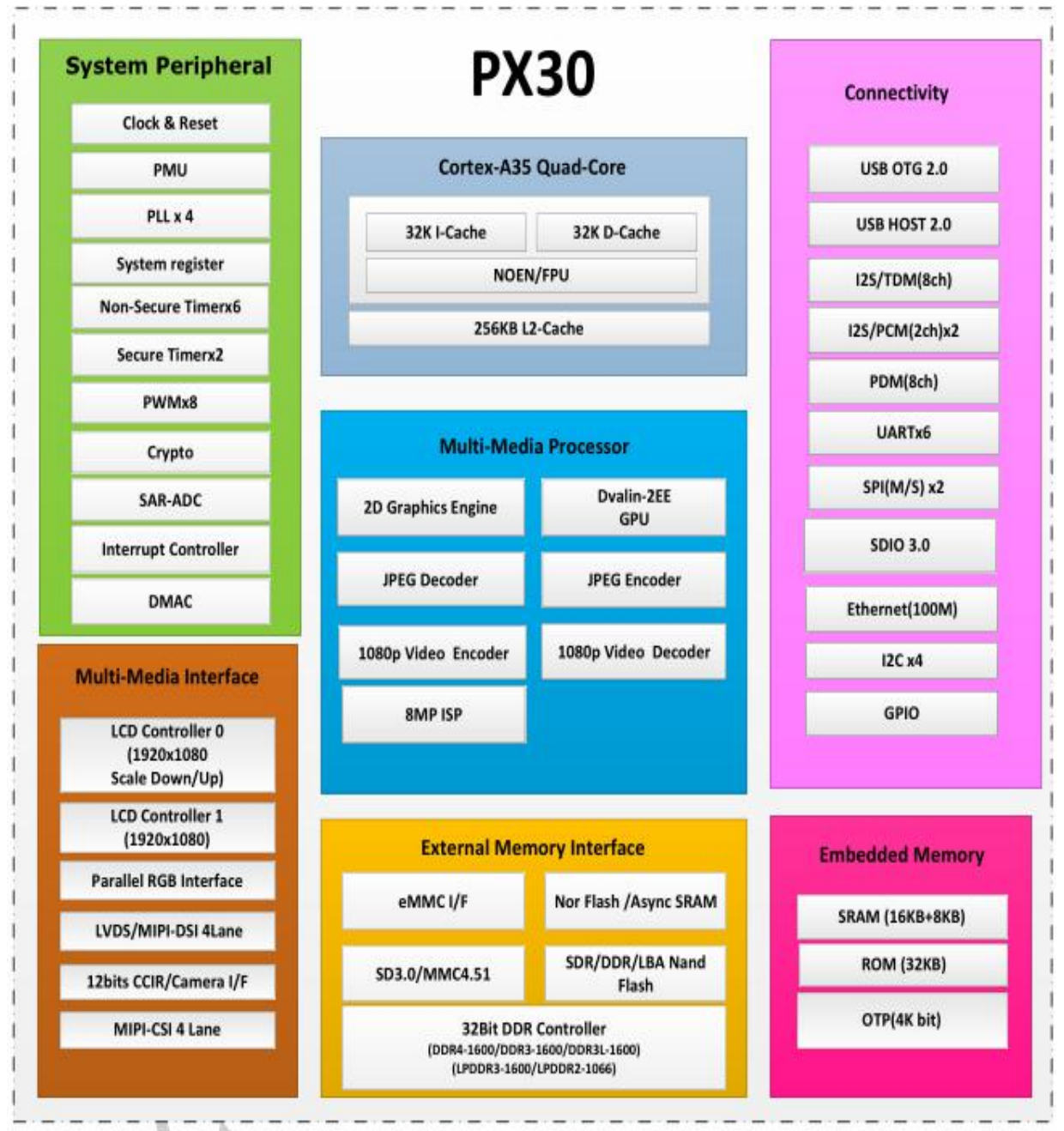

图 2-1 PX30芯片架构

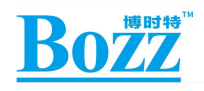

#### 2.3 PX30 芯片功能特点

1、Rockchip PX30 内置 3D GPU, 能够完全兼容 OpenGL ES1.1/2.0/3.2、DirectX 11.1、 OpenCL 2.0 和 Vulkan 1.0。特殊的 MMU 2D 硬解码器能最大限度地提高显示性能,提供 流畅的体验操作;

2、支持不同类型的 DDR 存储器接口(DDR3/DDR3L/DDR4/LPDDR2/LPDDR3);

3、支持双屏异显,支持 RGB/LVDS/MIPI-DSI,分辨率最高 1920x1080;

4、支持有线网络 10/100M、无线网络 2.4G、4G 全网通;

5、SW7330 是为智能 POS 机定制的主板,支持 200 万像素 CIF 摄像头、支持 RS232/USB/UART 通讯接口功能扩展、RTC 时钟、智能语音播报、OTG 功能等。

Bozz

#### 2.4 SW7330 平台系统框图

平台系统框图可以让开发人员对整个系统的架构和原理有一个直观的认识,整个系统由电源适配器或者电池供电,通过 UART 串口进行调试,验证各功能模块。SW7330 平台带有大部分接口,配有 Camera 输入,WIFI 模组,USB OTG,USB HOST, TF 卡,音 频接口,视频接口,百兆网口,满足大多数情况下不同应用需求,有利于各种行业应 用方案的深入研发与快速产品化。

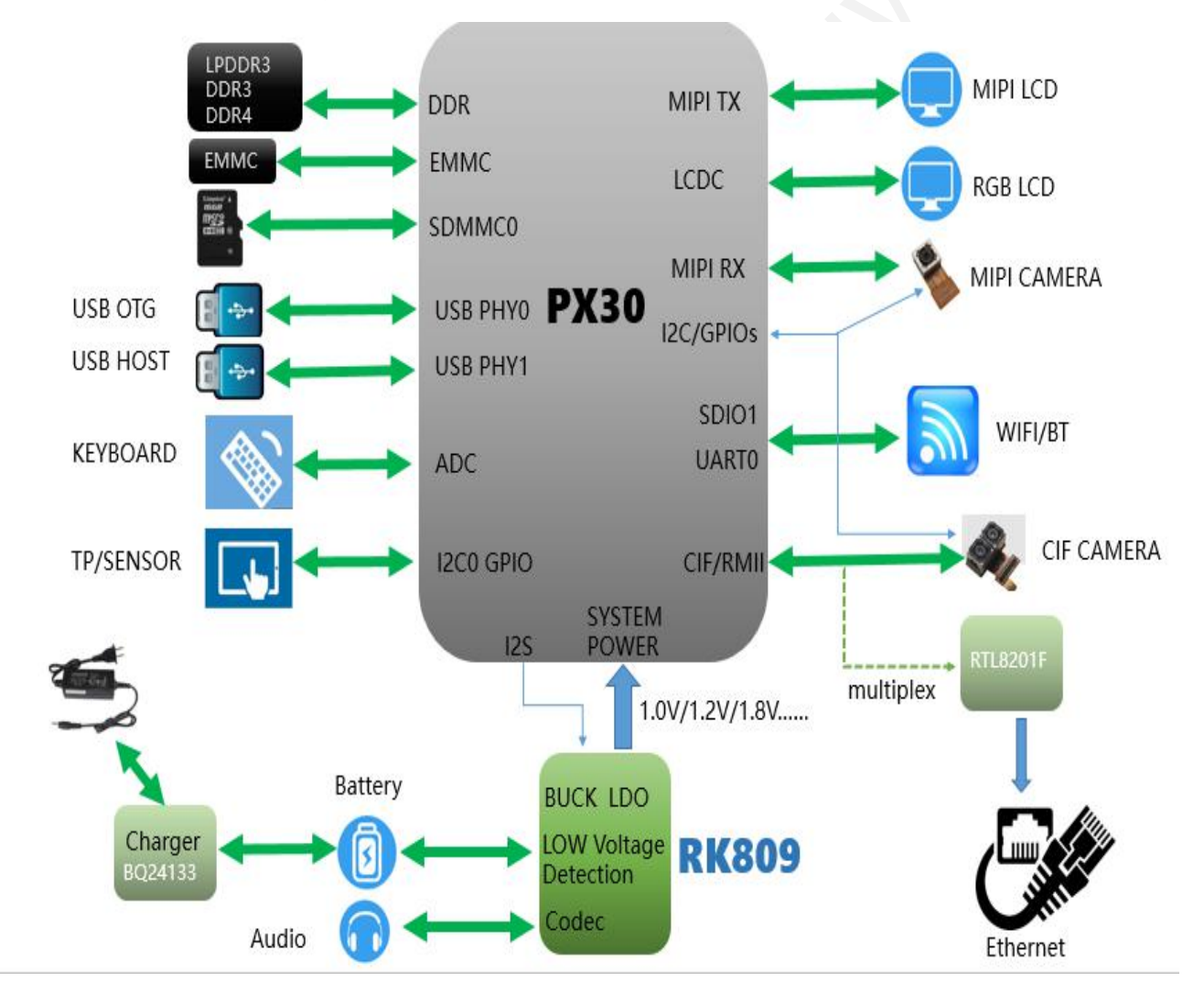

图 2-2 SW7330-F4D系统框图

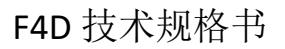

# Bozz

#### 2.5 SW7330 平台功能概述

SW7330 包含的功能如下:

- RK809-1电源路径管理系统
- 4 \* 256M \* 16bit DDR3, 总容量2GByte
- 8bit eMMC, 总容量16GByte
- TF Card: 支持外部扩展存储容量
- USB OTG:系统升级使用,可以支持Host/Device切换
- USB HOST: 支持各种USB设备
- 系统按键: Power、VOL+、VOL-、RESET、Maskrom
- SDIO Wifi: 支持无线上网功能
- Audio out: 支持耳机、扬声器
- Audio in: 支持录音
- RMII:支持百兆网络
- Uart Debug: 开发板Debug使用
- CIF Camera: OV5288, 200W像素
- 扩展接口包含: CIF、RGB24bit、Raspberry Pi

#### 2.6 SW7330 平台规格

| 主要硬件指标 |                                                                                                    |  |  |  |
|--------|----------------------------------------------------------------------------------------------------|--|--|--|
| 板卡配置   | <b>R</b> ockchip PX30, CPU 四核 ARM Cortex A35, Mali-G31 GPU, SAMSUNG DDR3L 1GB,SanDisk EMMC 8GB       |  |  |  |
| 解码分辨率  | 支持几乎全格式的 H.264 1080p@60fps 解码,支持 H.265 1080p@60fps 解码,也支持 h.264<br>1080p@30fps 编码,以及高品质的 JPEG 的编/解码。 |  |  |  |
| 系统功能   |                                                                                                    |  |  |  |
| 操作系统   | Android 8.0                                                                                          |  |  |  |
| APP 功能 | 依据客户需求而定。                                                                                            |  |  |  |

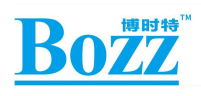

| 多媒体支持             |                                                                                  |  |  |  |
|-------------------|----------------------------------------------------------------------------------|--|--|--|
| 媒体格式              | 支持 MPEG1、MPEG2、MPEG4、H.264、H.265,WMV、MKV、TS、f1v <b>等主流视频格式;</b> 支持 MP3 <b>等音</b> |  |  |  |
|                   | 频格式; 支持 JPG、JPEG、BMP、PNG、GIF 等图片格式。                                              |  |  |  |
|                   | 基本接口                                                                             |  |  |  |
| 电源接口              | × 1                                                                              |  |  |  |
| 以太网接口             | × 1, 10/100M 以太网                                                                 |  |  |  |
| USB OTG <b>接口</b> | X 1, MICRO_USB_5PIN                                                              |  |  |  |
| USB 2.0 接口        | USB 2.0×7(2个内置 4P_2.0座子,2路 USB-A 母座,1路用于 4G,1路用于 WIFI,1<br>路用于 RGMII)            |  |  |  |
| 扩展功能接口            | RS232 ×2(UARTO,UART1), 打印串口×1(UART2)                                             |  |  |  |
| LVDS 屏接口          | × 1 (可选)                                                                         |  |  |  |
| RGB 屏接口           | $\times$ 1                                                                       |  |  |  |
| MIPI 屏接口          | × 1                                                                              |  |  |  |
| TF 卡座             | $\times$ 1                                                                       |  |  |  |
| I2C 触摸            | $\times$ 2                                                                       |  |  |  |
| SIM卡座             | NANO 卡 × 1                                                                       |  |  |  |
| ADC 接口            | × 1                                                                              |  |  |  |
|                   | 附加功能                                                                             |  |  |  |
| RTC 时钟            | 实时时钟电路                                                                           |  |  |  |
| 看门狗复位             | 采用内部看门狗,异常自动恢复                                                                   |  |  |  |
|                   | 选配功能                                                                             |  |  |  |
| 存储                | 默认 1GB+8GB, 支持 2GB+32GB                                                          |  |  |  |
| 显示                | 双屏双触、双屏异显                                                                        |  |  |  |
| MIC               | 语音输入                                                                             |  |  |  |
| 喇叭                | 支持2组                                                                             |  |  |  |
| 音频输出              | 3.5MM 耳机口                                                                        |  |  |  |
| G-SENSOR          | 重力感应功能                                                                           |  |  |  |
| 内存卡扩展             | 支持 SDMMC 2.0/3.0, 支持 64G                                                         |  |  |  |
| 其他功能扩展            | 支持 USB/RS232/UART 协议通讯的功能模块(需软件调试)                                               |  |  |  |
|                   | 电气指标                                                                             |  |  |  |

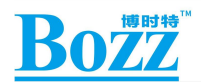

输入电源 12V/1.5A 直流电源输入(可选配, 依功放喇叭功率、显示屏与背光而定)

#### 2.7 SW7330 包装组件

SW7330 F4D 主要包括以下物品:

- SW7330整机
- 电源适配器,规格:输入 100V AC~240V AC, 50Hz;输出 12V DC, 2.0A
- 包装材料

Both

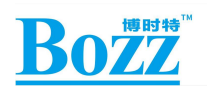

# 3. SW7330 硬件尺寸与接口说明

#### 3.1 PCBA 尺寸

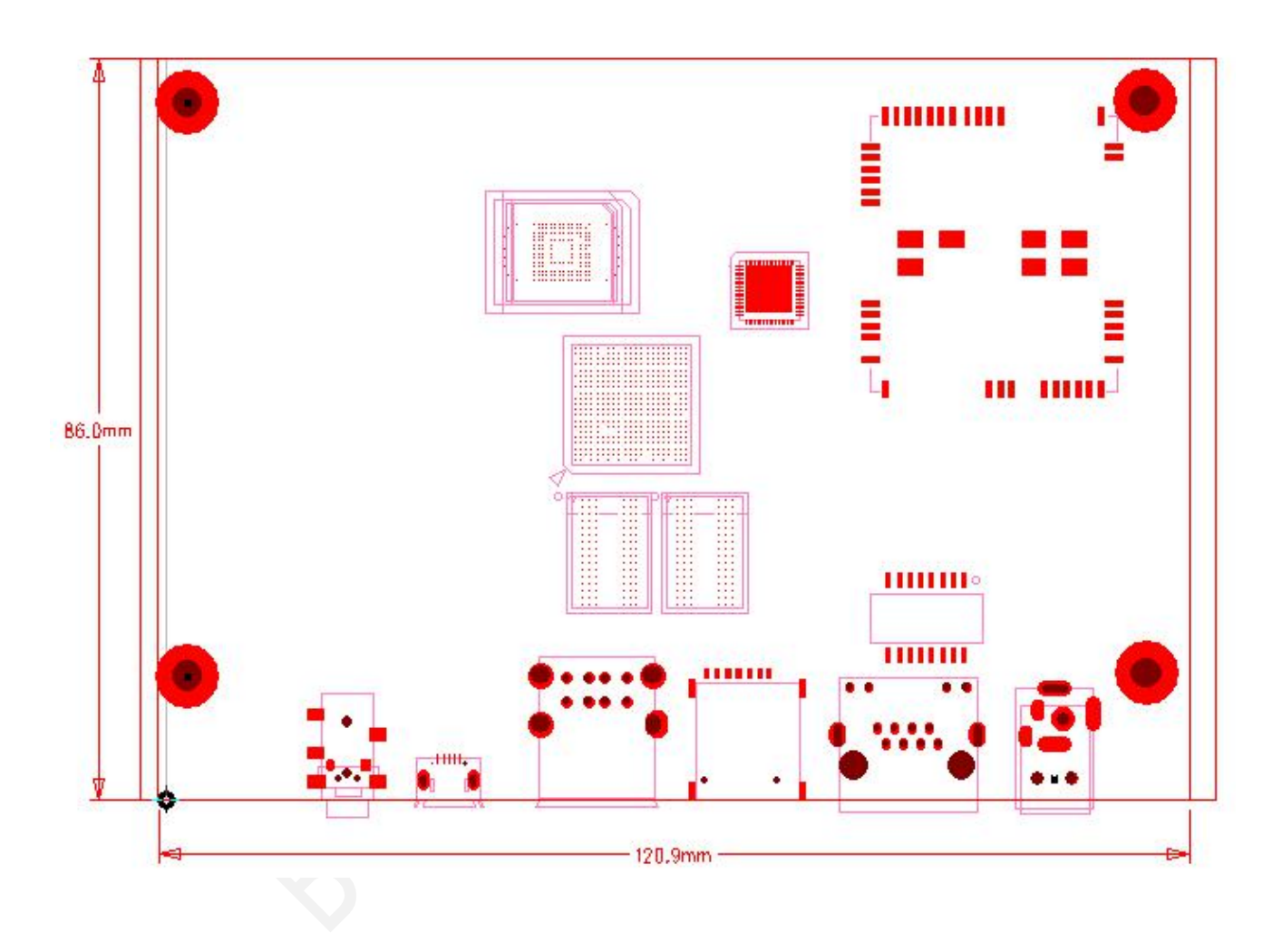

PCB 相关尺寸及规格:长 120.9MM、宽 86MM、厚 1.2MM, 螺丝孔规格: 直径 3.0MM。

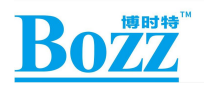

# 3.2.TOP 主要硬件接口说明

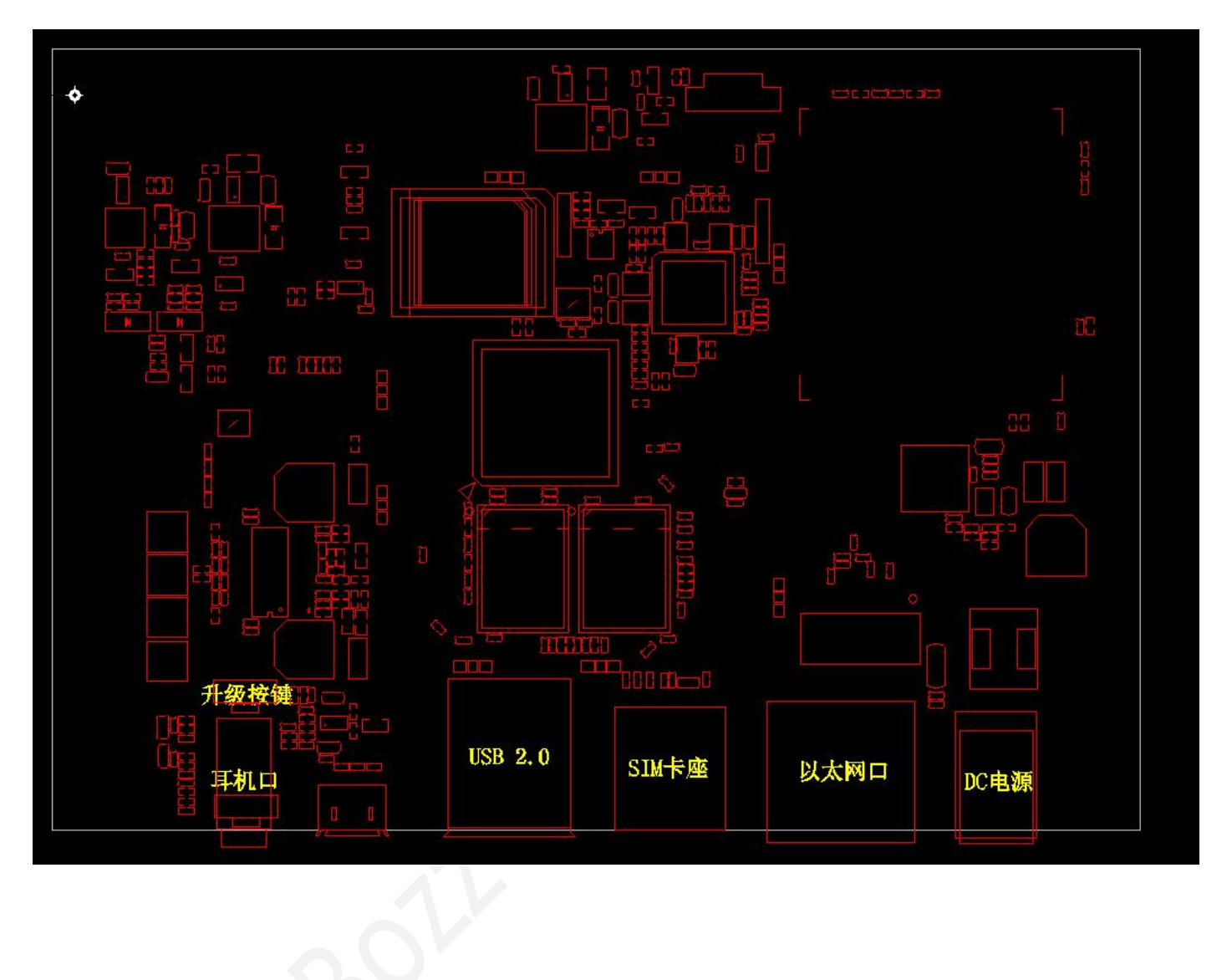

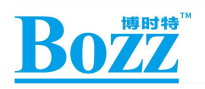

# 3.2.BOTTOM 主要硬件接口说明

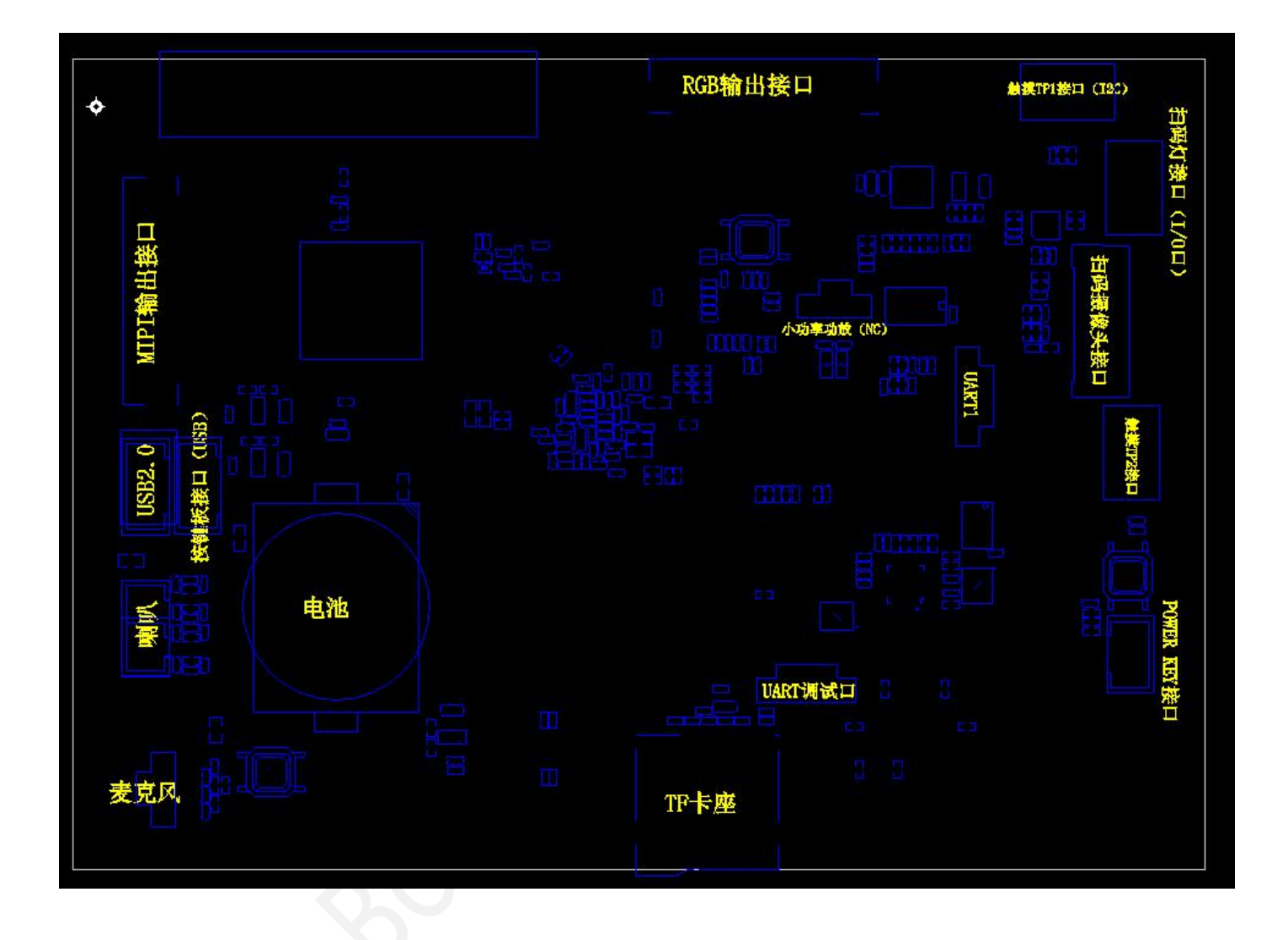

## 3.3.主要硬件接口定义说明

J9(DC-IN): POWER 电源接口

| 序号 | 定义    | 描述   |
|----|-------|------|
| 1  | POWER | 电源输入 |
| 2  | GND   | 地    |
| 3  | GND   | 地    |

J34(RJ45-屏蔽带灯): 以太网接口

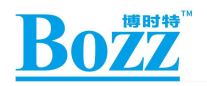

#### F4D 技术规格书

| 序号 | 定义     | 描述     |
|----|--------|--------|
| 1  | TX+    | 发送数据+  |
| 2  | TX-    | 发送数据-  |
| 3  | RX+    | 接收数据+  |
| 4  | NC     | NC     |
| 5  | NC     | NC     |
| 6  | RX-    | 接收数据-  |
| 7  | NC     | NC     |
| 8  | NC     | NC     |
| 9  | LEDO   | 指示灯    |
| 10 | VCC3V3 | 3.3V电源 |
| 11 | LED1   | 指示灯    |
| 12 | VCC3   | 3.3V电源 |
| 13 | NC     | NC     |
| 14 | NC     | NC     |

#### J1(SIM\_NANO): 4G 卡座

| 序号 | 定义  | 描述     |
|----|-----|--------|
| 1  | VCC | SIM卡电源 |
| 2  | RST | SIM卡复位 |
| 3  | CLK | SIM卡时钟 |
| 4  | DET | SIM卡检测 |
| 5  | GND | 地      |
| 6  | VPP | 接地     |
| 7  | I0  | SIM卡数据 |

# J29(双层 USB-A 母座): USB 接口

| 序号 | 定义  | 描述      |
|----|-----|---------|
| 1  | VCC | USB电源   |
| 2  | GND | 地       |
| 3  | DM1 | USB1 D- |
| 4  | DP1 | USB1 D+ |
| 5  | VCC | USB电源   |
| 6  | DM2 | USB2 D- |
| 7  | DP2 | USB2 D+ |
| 8  | GND | 地       |

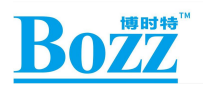

#### J13 (MIRCO-USB-5P): USB OTG 接口

| 序号 | 定义     | 描述         |
|----|--------|------------|
| 1  | VCC    | USB电源      |
| 2  | OTG_DM | USB OTG D- |
| 3  | OTG_DP | USB OTG D+ |
| 4  | OTG_ID | OTG检测      |
| 5  | GND    | 地          |

#### K1/J17 (默认烧录模式):烧录模式/3.5MM 耳机口

| 序号 | 定义     | 描述      |
|----|--------|---------|
| 按键 | 按键按下   | 进入烧录模式  |
| 1  | DET    | 耳机检测    |
| 2  | HP_R   | 音频输出右声道 |
| 3  | HP_L   | 音频输出左声道 |
| 4  | GND    | 地       |
| 5  | MIC_IN | 声音输入    |

#### J5 (4P\_1.25MM): 串口通讯接口 UARTO/RS232

| 序号 | 定义  | 描述      |
|----|-----|---------|
| 1  | VCC | 串口电源    |
| 2  | ТХО | 串口0数据发送 |
| 3  | RXO | 串口0数据接收 |
| 4  | GND | 地       |

# J10(2P\_2.0MM): 喇叭

| 序号 | 定义 | 描述  |
|----|----|-----|
| 1  | LN | 喇叭- |
| 2  | LP | 喇叭+ |

#### J27(2P\_1.25MM): MIC

| 序号 | 定义    | 描述  |
|----|-------|-----|
| 1  | MIC_N | 咪头- |
| 2  | MIC_P | 咪头+ |

J2(4P\_2.0MM): 键盘接口

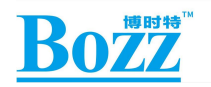

#### F4D 技术规格书

| 序号 | 定义     | 描述     |
|----|--------|--------|
| 1  | VCC    | 键盘电源   |
| 2  | KEY_DM | 键盘数据D- |
| 3  | KEY_DP | 键盘数据D+ |
| 4  | GND    | 地      |

#### J20(MIRCO-TF): TF卡座

| 序号 | 定义  | 描述    |
|----|-----|-------|
| 1  | D2  | 数据2   |
| 2  | D3  | 数据3   |
| 3  | CMD | 命令/响应 |
| 4  | VCC | 电源    |
| 5  | CLK | 时钟    |
| 6  | VSS | 接地    |
| 7  | DO  | 数据0   |
| 8  | D1  | 数据1   |
| 9  | DET | 检测    |

J7(4P\_1.25MM): 调试串口接口 UART2/RS232

| 序号 | 定义  | 描述     |
|----|-----|--------|
| 1  | NC  | NC     |
| 2  | ТХ  | 串口数据发送 |
| 3  | RX  | 串口数据接收 |
| 4  | GND | 地      |

#### J19 (4P\_1.25MM): 串口通讯接口 UART1/RS232

| 序号 | 定义  | 描述      |
|----|-----|---------|
| 1  | VCC | 串口电源    |
| 2  | TX1 | 串口1数据发送 |
| 3  | RX1 | 串口1数据接收 |
| 4  | GND | 地       |

#### JX1(24P\_0.5MM): CIF 摄像头接口

| 序号 | 定义 | 描述 |
|----|----|----|
| 1  | NC |    |

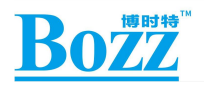

| 2  | GND   | 地       |
|----|-------|---------|
| 3  | SDA   | I2C数据   |
| 4  | AVDD  | 2.8V电源  |
| 5  | SCL   | I2C时钟   |
| 6  | RST   | 复位      |
| 7  | VSYNC | VSYNC信号 |
| 8  | PDNO  | PDNO信号  |
| 9  | HREF  | HREF信号  |
| 10 | DVDD  | 1.8V电源  |
| 11 | DOVDD | 2.8V电源  |
| 12 | DATA7 | 数据7     |
| 13 | MCLK  | MCLK信号  |
| 14 | DATA6 | 数据6     |
| 15 | GND   | 地       |
| 16 | DATA5 | 数据5     |
| 17 | PCLK  | PCLK信号  |
| 18 | DATA4 | 数据4     |
| 19 | DATAO | 数据0     |
| 20 | DATA3 | 数据3     |
| 21 | DATA1 | 数据1     |
| 22 | DATA2 | 数据2     |
| 23 | NC    |         |
| 24 | NC    |         |
|    |       | J.V.    |

#### JP4(3P\_2.0MM): 开机键接口

| 序号 | 定义     | 描述         |
|----|--------|------------|
| 1  | PWR_ON | 锁屏/开关机按键信号 |
| 2  | VCC5V  | 5V背光灯电源    |
| 3  | GND    | 地          |

#### J47(10P\_0.5MM): TP2 接口

| 序号 | 定义      | 描述    |
|----|---------|-------|
| 1  | GND     | 地     |
| 2  | GND     | 地     |
| 3  | TP2_RST | TP2复位 |

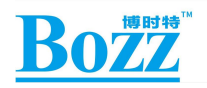

| 4  | TP2_INT | TP2中断  |
|----|---------|--------|
| 5  | GND     | 地      |
| 6  | SCL     | I2C时钟  |
| 7  | SDA     | I2C数据  |
| 8  | VCC     | 3.0V供电 |
| 9  | GND     | 地      |
| 10 | GND     | 地      |

#### J31(10P\_0.5MM): 扫码灯接口

| 序号 | 定义        | 描述         |
|----|-----------|------------|
| 1  | GND       | 地          |
| 2  | VCC3V     | 3.0V电源     |
| 3  | UART1_RX  | UART1_接收数据 |
| 4  | UART1_TX  | UART1_发送数据 |
| 5  | GND       | 世          |
| 6  | BLUE_LED  | 蓝色灯控制口     |
| 7  | GREEN_LED | 绿色灯控制口     |
| 8  | RED_LED   | 红色灯控制口     |
| 9  | VCC5V     | 地          |
| 10 | GND       | 地          |

#### J4 (10P\_0.5MM): TP1 接口

| 序号 | 定义      | 描述      |
|----|---------|---------|
| 1  | GND     | 地       |
| 2  | GND     | 地       |
| 3  | TP1_RST | TP1复位   |
| 4  | TP1_INT | TP1中断   |
| 5  | GND     | 地       |
| 6  | SCL     | I2C时钟   |
| 7  | SDA     | I2C数据   |
| 8  | VCC     | 3. 0V供电 |
| 9  | GND     | 地       |
| 10 | GND     | 地       |

J3(2P\_1.25MM): PMIC RK809 内置功放 1.3W 输出接口(未调试)

| 序号 定义 描述 |  |
|----------|--|
|----------|--|

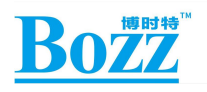

| 1 | SPK_N | SPK- |
|---|-------|------|
| 2 | SPK_P | SPK+ |

# CN1(40P\_0.5MM): RGB 屏接口

| 序号 | 定义      | 描述          |
|----|---------|-------------|
| 1  | LED-    | LED-        |
| 2  | LED+    | LED+        |
| 3  | GND     | 地           |
| 4  | VCC     | 3.3V电源      |
| 5  | LCD_D16 | NC          |
| 6  | LCD_D17 | NC          |
| 7  | LCD_D18 | NC          |
| 8  | LCD_D19 | NC          |
| 9  | LCD_D20 | NC          |
| 10 | LCD_D21 | NC          |
| 11 | LCD_D22 | NC          |
| 12 | LCD_D23 | NC          |
| 13 | LCD_D8  | G3 数据输入     |
| 14 | LCD_D9  | G4 数据输入     |
| 15 | LCD_D10 | G5 数据输入     |
| 16 | LCD_D11 | R0 数据输入     |
| 17 | LCD_D12 | R1 数据输入     |
| 18 | LCD_D13 | R2 数据输入     |
| 19 | LCD_D14 | R3 数据输入     |
| 20 | LCD_D15 | R4 数据输入     |
| 21 | LCD_D0  | B0 数据输入     |
| 22 | LCD_D1  | B1 数据输入     |
| 23 | LCD_D2  | B2 数据输入     |
| 24 | LCD_D3  | B3 数据输入     |
| 25 | LCD_D4  | B4 数据输入     |
| 26 | LCD_D5  | G0 数据输入     |
| 27 | LCD_D6  | G1 数据输入     |
| 28 | LCD_D7  | G2 数据输入     |
| 29 | GND     | 地           |
| 30 | CLK     | 屏像素时钟信号     |
| 31 | RST     | 屏复位         |
| 32 | HSYNC   | HSYNC 行同步信号 |

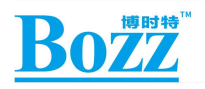

| 33 | VSYNC    | VSYNC 场同步信号 |
|----|----------|-------------|
| 34 | DE       | DE 数据使能信号   |
| 35 | VCC1V8   | 1.8V电源      |
| 36 | GND      | 地           |
| 37 | SPI_CLK  | SPI时钟       |
| 38 | SPI_MOSI | SPI输入       |
| 39 | SPI_MISO |             |
| 40 | SPI_CS   | SPI片选       |

# CN2(40P\_0.5MM): MIPI 屏接口(兼容 LVDS 屏)

| 序号 | 定义     | 描述        |
|----|--------|-----------|
| 1  | VCOM   | VCOM电压    |
| 2  | VCC3V3 | 3. 3V电源   |
| 3  | VCC3V3 | 3. 3V电源   |
| 4  | NC     |           |
| 5  | RST    | 屏复位       |
| 6  | VCC3V3 | 3.3V电源    |
| 7  | GND    | 地         |
| 8  | DON    | DON 数据信号  |
| 9  | DOP    | DOP 数据信号  |
| 10 | GND    | 地         |
| 11 | D1N    | D1N 数据信号  |
| 12 | D1P    | D1P 数据信号  |
| 13 | GND    | 地         |
| 14 | D2N    | D2N 数据信号  |
| 15 | D2P    | D2P 数据信号  |
| 16 | GND    | 地         |
| 17 | CLKN   | CLKN 时钟信号 |
| 18 | CLKP   | CLKP 时钟信号 |
| 19 | GND    | 地         |
| 20 | D3N    | D3N 数据信号  |
| 21 | D3P    | D3P 数据信号  |
| 22 | GND    | 地         |
| 23 | VCC1V8 | 1.8V电源    |
| 24 | VCC1V8 | 1.8V电源    |
| 25 | GND    | 地         |
| 26 | NC     | NC        |

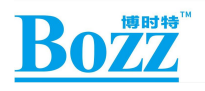

| 27 | NC     | NC     |
|----|--------|--------|
| 28 | NC     | NC     |
| 29 | AVDD   | AVDD电压 |
| 30 | GND    | 地      |
| 31 | LED2-  | LED2-  |
| 32 | LED2-  | LED2-  |
| 33 | VCC3V3 | 3.3V电源 |
| 34 | GND    | 地      |
| 35 | VGL    | VGL电压  |
| 36 | GND    | 地      |
| 37 | GND    | 地      |
| 38 | VGH    | VGH电压  |
| 39 | LED2+  | LED2+  |
| 40 | LED2+  | LED2+  |

J6(4P\_2.0MM): 扩展 USB 协议模块接口

| 序号 | 定义     | 描述      |
|----|--------|---------|
| 1  | VCC    | 模块电源    |
| 2  | USB_DM | USB数据D- |
| 3  | USB_DP | USB数据D+ |
| 4  | GND    | 地       |

# 4. SW7330 PCBA 开发板的使用

## 4.1 开关机和待机

开机和关机方法介绍如下:

1、开机方法:

使用 DC 12V 供电,打开电源总开关,即可开机。后续开关机可以通过 PWRON 按钮 实现;

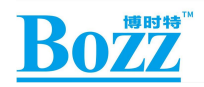

2、关机方法:

长按 Power 键 2s,在显示屏窗口界面点击关机。

3、异常关机方法:

使用 DC 12V 供电,异常情况下,可以通过关闭船型开关电源来关闭开发板电源。

4、待机的方法:

在桌面或者应用场景下,按下 Power 键,系统会进入一级待机状态。在没有连接 USB 的情况下,不做任何操作,系统会在一段时间后,由一级待机转入二级待机状态

#### 4.2 USB 驱动安装

在固件烧写、驱动升级以及 ADB 连接前需要先安装 USB 驱动程序,驱动工具路径: SDK\RKTools\windows\Release\_DriverAssitant 目录下,打开"DriverInstall.exe",点击"驱 动安装",提示"安装驱动成功"即可。如果已安装旧驱动,请点击"驱动卸载",并重新 安装驱动。

驱动文件目前仅支持 Windows。

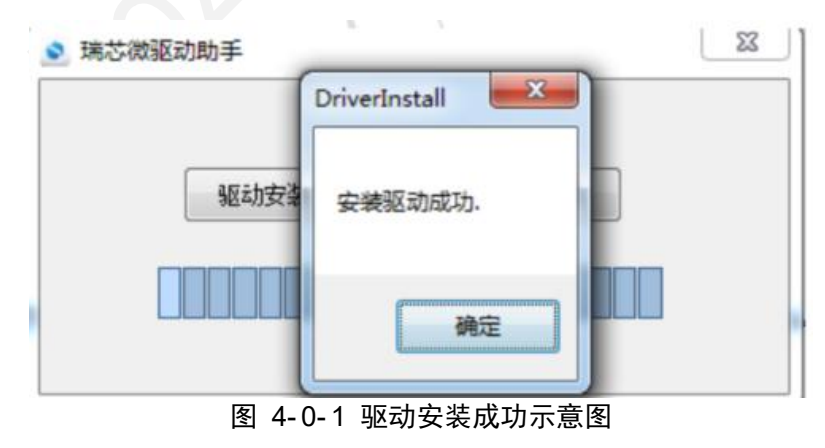

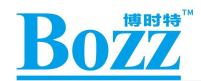

#### 4.3 固件烧写方法

SW7330有两种固件烧写方式:

#### 4.3.1 Maskrom 烧写模式

基本原理是在系统上电前将 FLASH\_DO 对地短路,使 Flash 引导失败,从而进入 Maskrom 状态。适用于烧写了错误的 bootloader 文件,无法正常引导系统开机的情况 下。

具体步骤如下:

1) 连接 USB 到电脑 PC 端,并按住开发板的 Maskrom 按键不放;

2) 给 SW7330 供电 12V,并打开船型开关;要是已经处于上电情况下,请按下复位按键。

3) 等待会儿开发工具将显示"发现一个 Maskrom 设备",需要注意的是在 Maskrom 状态下需要同时选择对应的 Loader 才能升级。

4) 开发工具选择对应的 image 文件。

5) 点击执行,即进入升级状态,在工具的右侧有进度显示栏,显示下载与校验情况。

| **** | u ita    |            |            |     |       |    |  |  |
|------|----------|------------|------------|-----|-------|----|--|--|
| 戰碍   | 18       | 计级固件 高级    | <b>败功能</b> |     |       |    |  |  |
| #    | 1        | +#1+1+     | 友今         | 验征  |       |    |  |  |
| "    | 7        | 0×00000000 | Loader     | TIN |       |    |  |  |
| 2    |          | 0x00000000 | Parameter  | -   |       | -  |  |  |
| 3    | ~        | 0x00004000 | uboot      |     |       |    |  |  |
| 4    | ~        | 0x00006000 | trust      |     |       |    |  |  |
| 5    | ~        | 0x00008000 | Misc       |     |       |    |  |  |
| 6    | ~        | 0x0000A000 | Resource   |     |       |    |  |  |
| 7    | ~        | 0x00012000 | Kernel     |     |       |    |  |  |
| 8    | ~        | 0x00022000 | Boot       |     |       |    |  |  |
| 9    | ~        | 0x00032000 | Recovery   |     |       |    |  |  |
| 10   | ~        | 0x0018C000 | System     |     |       |    |  |  |
| 11   | ~        | 0x00594000 | vendor     |     |       |    |  |  |
| 12   | <b>V</b> | 0x00696000 | oem        |     |       |    |  |  |
| Load | ler:     |            | 执行         | 切换  | 设备分区表 | 清空 |  |  |

图4-0-2 进入Maskrom烧写模式工具上示意图

#### 4.3.2 Loader 烧录模式

基本原理在系统上电或重启前,保证 ADC2\_KEY\_IN 是低电平,上电或重启后系统将进入 Loader 状态。适用于正常情况下,更换固件中的部分或者全部。

具体步骤如下:

1) 并按住开发板的 Vol+/RECOVER 按键不放,连接 USB 到电脑 PC 端。

2) 给 SW7330 供电 12v,并打开船型开关;要是已经处于上电情况下,请按下复位按键。

3) 等待会儿开发工具将显示"发现一个 Loader 设备",需要注意的是在 Loader 模式下,不需要烧录完整的固件,可以只选择需要更新的 image 文件。

4) 开发工具选择对应的 image 文件。

5) 点击执行,即进入升级状态,在工具的右侧有进度显示栏,显示下载与校验情况。

|             |          | 尊时特™       |               |             |          |
|-------------|----------|------------|---------------|-------------|----------|
|             | <u>)</u> |            |               |             | F4D 技术规格 |
| <b>耑芯</b> 得 | 数开发      | 发工具 v2.54  |               |             | - 🗆 X    |
| 载镜          | 像        | 升级固件高级     | 级功能           |             |          |
| [           |          |            |               |             |          |
| #           |          | 地址         | 名字            | 路径          |          |
| 1           |          | 0x00000000 | Loader        |             |          |
| 2           |          | 0x00000000 | l'arameter    |             |          |
| 3           |          | 0x00004000 | uboot         |             |          |
| 4<br>E      |          | 0x00008000 | trust<br>Wise |             |          |
| 6           |          | 0x00000000 | Recourde      |             |          |
| 7           |          | 0+00012000 | Kernel        |             |          |
| 8           | 7        | 0x00022000 | Boot          |             |          |
| 9           | 1        | 0x00032000 | Recovery      |             |          |
| 10          | 7        | 0x0018C000 | System        |             |          |
| 11          | ~        | 0x00594000 | vendor        |             |          |
| 12          | ~        | 0x00696000 | oem           |             |          |
| Load        | er:      |            | 执行            | 切换 设备分区表 清空 |          |
|             |          |            | 华丽            | 个I OADEP 没久 |          |
|             |          |            | R.M.          | TLUADERIXA  |          |

图4-0-3 进入Loader烧写模式工具上示意图

## 4.4 串口调试

#### 4.4.1 连接串口

连接SW7330的USB Debug 到电脑 PC 端,在 PC 端设备管理器中得到当前端口的 COM 号。

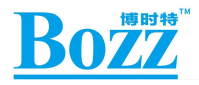

#### F4D 技术规格书

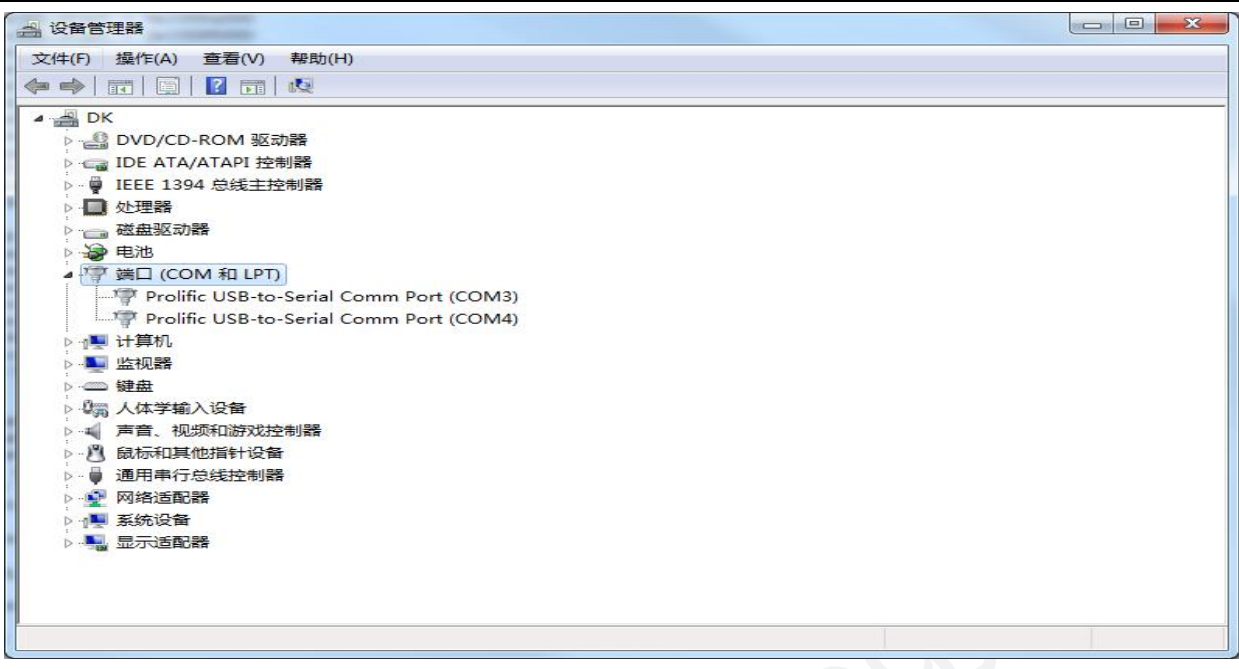

图 4-0-4 获取当前端口COM号

打开串口工具"SecureCRT",点击"快速连接"按钮。

| Serial-COM2 - 未连接 - SecureCRT                         |           |       |   |
|-------------------------------------------------------|-----------|-------|---|
| 文件(F) 编辑(E) 查看(V) 选项(O) 传输(T) 脚本(S) 工具(L) 帮助(H)       |           |       |   |
| 19 🔀 <del>19 19 19 19 19 19 19</del> 29 19 19 19 19 1 |           |       |   |
| Serial 快速连接                                           |           |       | × |
|                                                       |           |       | - |
|                                                       |           |       |   |
|                                                       |           |       |   |
|                                                       |           |       |   |
|                                                       |           |       |   |
|                                                       |           |       | E |
|                                                       |           |       |   |
|                                                       |           |       |   |
|                                                       |           |       |   |
|                                                       |           |       |   |
|                                                       |           |       |   |
| )<br>快速连接到远程主机 1, 1 24行, /                            | 80列 VT100 | 大写 数字 |   |

图 4-0-5 串口工具SecureCRT界面

配置串口,如下图所示,端口选择连接开发板的端口号,波特率选择 1.5M,流控 RTS/CTS 不需勾选。

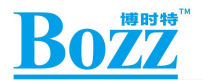

| <ul> <li>Connection</li> </ul>                                                                                                    | Serial Opti                                                                                | ons                                                         |                                                                               |       |
|----------------------------------------------------------------------------------------------------|--------------------------------------------------------------------------------------------|-------------------------------------------------------------|-------------------------------------------------------------------------------|-------|
| Logon Actions<br>Serial<br>> Terminal<br>> Emulation<br>Modes<br>Emacs<br>Mapped Keys<br>Advanced<br>> Appearance<br>ANSI Color<br>Window<br>Log File<br>Printing | The port may<br>Port:<br>Baud rate:<br>Data bits:<br>Parity:<br>Stop bits:<br>Name of pipe | be manually entered<br>COM3 USB Ser<br>1500000<br>8<br>None | ed or selected from the<br>ial Port  Flow control  DTR/DSR  RTS/CTS  XON/XOFF | list. |
| X/Y/Zmodem                                                                                                    | Serial break                                                                               | c length: 100                                               | milliseconds                                                                  |       |

图 4-0-6 配置串口信息

点击连接,就能正常连接设备了。为方便调试,配置会话选项,点击工具栏"会话 选项",回滚缓冲区设置较大数,可以保存更多的 log 信息。

| Session Options - serial                                                                                                    | -com3                                                         | $\times$ |  |  |
|----------------------------------------------------------------------------------------------------|---------------------------------------------------------------|----------|--|--|
| Category:                                                                                                    |                                                               |          |  |  |
| <ul> <li>Connection         <ul> <li>Logon Actions</li> <li>Serial</li> </ul> </li> <li>Terminal         <ul> <li>Emulation</li> <li>Modes</li> <li>Emacs</li> <li>Mapped Keys</li> <li>Advanced</li> </ul> </li> </ul> | Emulation<br>Emulation<br>Terminal: VT220                     |          |  |  |
| <ul> <li>Appearance         ANSI Color         Window         Log File         Printing         X/Y/Zmodem     </li> </ul>                                                                                              | Size On resize Logical rows: 8 Logical columns: 80 Scrollback | size     |  |  |
|                                                                                                    | Scrollback buffer: 50000                                      |          |  |  |
|                                                                                                    | ОК                                                            | Cancel   |  |  |

图 4-0-7 配置串口工具选项

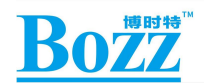

#### 4.4.2 ADB 调试

1) 确保驱动安装成功, PC 连接开发板的 USB OTG 口;

2) 开发板上电,开机进入系统,再进入 setting 项,选择"developer options",勾选"USB debugging";

3) 电脑 PC 端,点击"开始---运行",输入 cmd,进入 adb.exe 工具所在的目录,输入"adb devices",可以查询到连接的设备,表示连接正常;

4) 输入"adb shell",进入 ADB 调试。

801/

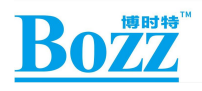

# 5. SW7330 API 接口功能说明

5.1 GPIO 口

5.1.1 GPIO 口开放的 sys 节点路径

/sys/class/gpio/

#### 5.1.2 查看 GPIO 全局配置的方法

\$adb root

\$adb remount

\$adb shell cat /sys/kernel/debug/gpio

#### 5.1.3 用 java 读写 GPIO 节点方法:

```
//在保证 ADB 可以正常连接调试情况下
public static final String NFC_RST_PIN = "/sys/class/gpio/gpio106/value";
```

```
public String gpio_pullup()
```

{

try {

```
BufferedWriter bufWriter = null;
```

bufWriter = new BufferedWriter(new FileWriter(NFC\_RST\_PIN));

bufWriter.write("1" + "");

bufWriter.flush();

```
bufWriter.close();
    return "GPIO 设为高电平";
} catch (IOException e) {
    return "GPIO 设置错误: "+ Log. getStackTraceString(e);
}
```

# 5.1.4 用 C 语言读写 GPIO 节点方法:

#define RST\_GPI0 "/sys/class/gpio/gpio106/value"

```
void GPIO_WriteBit(char * GPIO_NAME, int onValue)
```

```
{
```

}

```
FILE *p=NULL;
```

```
if(onValue = 1) \{
```

```
p = fopen(GPIO_NAME, "w");
```

```
fprintf(p, "%d", 1);
```

fclose(p);

```
} else{
```

```
p = fopen(GPIO_NAME, "w");
```

```
fprintf(p, "%d", 0);
```

fclose(p);

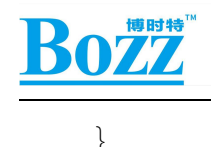

## 5.2 LED 跑马灯控制 GPIO 口。

## 5.2.1 F4D 主板开放了 3 个 RGB led GPIO 口用于控制 LED 灯

#blue

}

/sys/class/gpio/gpio53/value

#red

/sys/class/gpio/gpio54/value

#green

/sys/class/gpio/gpio55/value

#### 5.2.2 RGB led GPIO 对应的 sys 节点路径

```
chmod 0777 /sys/class/gpio/
chmod 0777 /sys/class/gpio/export
#blue
write /sys/class/gpio/export 53
chmod 0777 /sys/class/gpio/gpio53/direction
chmod 0777 /sys/class/gpio/gpio53/value
write /sys/class/gpio/gpio53/value
write /sys/class/gpio/gpio53/value 0
#red
write /sys/class/gpio/export 54
chmod 0777 /sys/class/gpio/gpio54/
chmod 0777 /sys/class/gpio/gpio54/direction
chmod 0777 /sys/class/gpio/gpio54/direction
```

write /sys/class/gpio/gpio54/direction out

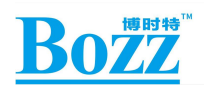

```
write /sys/class/gpio/gpio54/value 0
#green
write /sys/class/gpio/export 55
chmod 0777 /sys/class/gpio/gpio55/
chmod 0777 /sys/class/gpio/gpio55/direction
chmod 0777 /sys/class/gpio/gpio55/value
```

```
write /sys/class/gpio/gpio55/direction out
write /sys/class/gpio/gpio55/value 0
```

#### 5.2.3 用 ADB 测试 LED 节点方法

//在保证 ADB 可以正常连接调试情况下

例 1: 读取 LED 灯状态

\$adb shell

\$su

\$cat /sys/class/gpio/gpio55/value adb 会看到 电平返回值 0/1

```
例 2: 改变 LED 状态:

$ adb shell

$su

# echo /sys/class/gpio/gpio55/value 1 //拉高
```

/\* echo 在 ADB 中为 输出 \*/ /\* cat 在 ADB 中为 读取 \*/

## 5.2.4 用 JAVA 控制 LED 闪烁的方法:

public static final String RST\_PIN = "/sys/class/gpio/gpio106/value";

public String led\_flash() {

try {

BufferedWriter bufWriter = null;

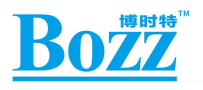

}

}

```
BufferedWriter bufWriter2 = null;
            bufWriter = new BufferedWriter(new FileWriter(RST PIN));
            bufWriter2 = new BufferedWriter(new FileWriter(RST PIN));
            bufWriter.write("1" + "");
            bufWriter.flush();
            bufWriter.close();
            delay(5000);
            bufWriter2.write("0" + "");
            bufWriter2.flush();
            bufWriter2.close();
            return "LED 闪烁控制正确";
   } catch (IOException e) {
       return "LED 闪烁控制错误: "+ Log. getStackTraceString(e);
private void delay(int ms) {
    try {
        Thread. currentThread();
        Thread. sleep(ms);
    } catch (InterruptedException e) {
        e.printStackTrace();
```

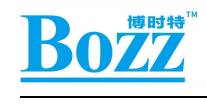

}

#### 5.3 读取键盘值用于应用开发

如果需要读取键盘值:

\$adb root

\$adb remount

\$adb shell am start -a rk.intent.action.startDevicetest

#### 5.4 显示/隐藏导航栏

5.4.1 应用层

隐藏导航栏:

Intent intent = new Intent("com.bozz.show\_nav\_bar");

sendBroadcast(intent);

显示导航栏:

Intent intent = new Intent(com.bozz.hide\_nav\_bar");

sendBroadcast(intent);

#### 5.4.2 adb 测试显示/隐藏导航栏

//在保证 ADB 可以正常连接调试情况下

//显示导航栏

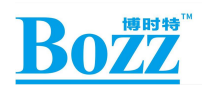

#### \$ adb shell am broadcast -a com.bozz.show\_nav\_bar

//隐藏导航栏

\$ adb shell am broadcast -a com.bozz.hide\_nav\_bar

#### 5.5 系统设备序列号获取方法

public static final String SERIAL = getString("ro.boot.serialno");

在系统设置-关于平板电脑--状态信息---序列号 栏显示出来

上层只要去读 "ro.boot.serialno"即可

/\* 需要量产序列号的设备,请说明并提供序列号范围表 \*/

#### 5.6 系统签名获取系统权限的方法

java -Djava.library.path=. -jar signapk.jar platform.x509.pem platform.pk8 \$APK\_NAME.apk \$APK\_NAME.signed.apk

## 5.7 基于 Andorid 标准 API 进行应用开发适配

基于 Andorid 8.1 标准 SDK 进行开发

compileSdkVersion 28

targetSdkVersion 28

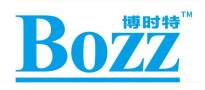

# 6.启动测试模式的方法:

## 6.1 启动老化测试:

1)如果需要进行老化测试:需要将 Aging\_Test.bin 和 Aging\_Test\_Video.mp4 都 push 到 /sdcard/目录下才能进行老化测试;

\$adb root

\$adb remount

\$adb push Aging\_Test\_Video.mp4 /sdcard/

\$adb push Aging\_Test.bin /sdcard/

#### 6.2 打开厂测的方法:

将 flag.txt 拷贝到 U 盘根目录, flag.txt 中的内容为: devices

#### 6.3 打开压力测试的方法:

将 flag.txt.stress 拷贝到 U 盘根目录,并改名为 flag.txt,其中的内容为: stress 或者使用命令:

\$adb shell am start -a android.rk.intent.action.startStressTest

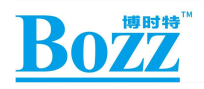

# 7.使用注意事项

- 1) 相对湿度: ≤80%;
- 2) 存储温度:-0~60℃;
- 3) 使用温度: 0~50℃;
- 4) 请使板卡远离静电;
- 5) 勿受重压及弯折变形,跌落;
- 6) 正确接好驱屏线前请勿接通电源;
- 7) 当板卡正在工作时切勿在板卡上掉入可导电物体;
- 8) 请勿拆解此板卡;
- 9) 如果板卡有灰尘,请用干布擦试。